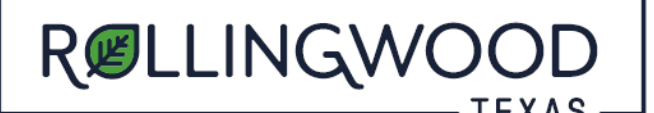

• Open your browser and type in <u>www.mygovernmentonline.org</u>

## FIRST TIME USERS:

- At the top Right Hand side of page select **'Create Account'** to create your unique account

## ALREADY HAVE A MyGovernmentOnline (MGO) LOGIN?

- Login (Located at the top right-hand side of page)
- Left hand side of page, hover over the 'Permits and Licensing' tab
- Select 'Search Permits'
- Complete the fields:
  - State: Texas Jurisdiction: Rollingwood Project Type: Development Services
- As soon as you select "Development Services" the below will pop up
- Select the Link below 'Development Services'

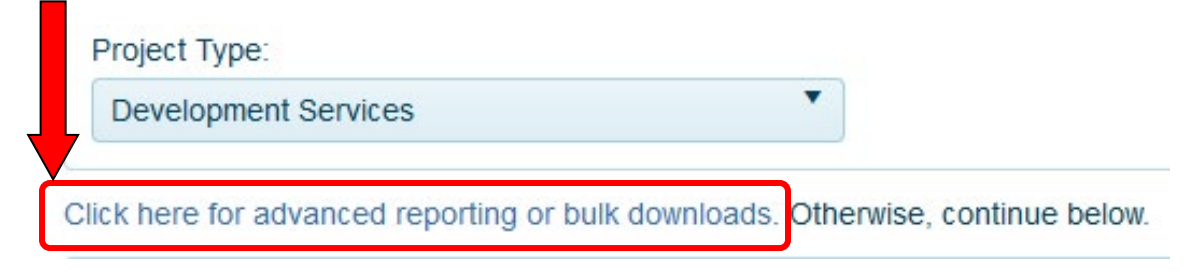

- When the page loads, Select 'View' (far right-hand side of page)
- Enter the start and end date ranges you would like to search
- Select the 'View Report' button (right hand side of page)
- If you would like to print or save a copy of this report

| Address               |                       | Start Date           | 3/1/2022                             |        |           |
|-----------------------|-----------------------|----------------------|--------------------------------------|--------|-----------|
| End Date 8/12         | /2022                 | Permit Type          | Addition (C), Addition (R), Certific | ate 🚩  |           |
| 14 4 1                | of 2 ? 🕨 🕅 🕸          | Find   Next          | <b>.</b>                             |        |           |
| Public Project Report |                       |                      | word<br>Excel                        |        |           |
| Project Number        | Project Address       | Permit Type          | PowerPoint                           | r Name | Issued    |
| 2022-10               | 400 Earley Trail      | New Construction (R) | PDF                                  | art    | Date      |
| 2022-10               | 2803 Pickwick Lane    | Demolition (R)       | TIFF file<br>MHTML (web archive)     | art    | 7/26/2022 |
| 2022-12               | 2801 Vance Lane       | Swimming Pool (R)    | CSV (comma delimited)                |        |           |
| 2022-13               | 3 Grove Court         | New Construction (R) | XML file with report data            | ivis   |           |
| 2022-14               | 3304 Park Hills Drive | New Construction (R) | Data Feed                            | on     | 8/10/2022 |
|                       |                       |                      | CSV No Header                        |        |           |
| 2022-16               | 214 Ashworth Drive    | Solar Permit (R)     | TAB delimited                        | uire   | 8/4/2022  |
| 2022-17               | 4 Westgate Cir.       | Demolition (R)       | TAB delimited (ANSI Encod            | ling)  | 8/8/2022  |

- In the drop down select the format you would like the report in
- Follow the prompts for saving the report.